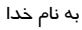

# راهنمای همانندجو (برای کاربران)

# دامنویسی در همانندجو

کاربران همانندجو؛ کسانی مانند دانشجویان، پدیدآوران مقاله (نشریه و همایش)، پدیدآوران کتاب، مجریان طرح پژوهشی، و... هستند که نامنویسی آنها با گزینهٔ «نامنویسی شخص حقیقی» انجام میشود. (شکل های ۱ و ۲). کاربران با تکمیل اطلاعات شخصی در سه گام و نوشتن رایانامه (ایمیل) و یک گذرواژه، در همانندجو نامنویسی می کنند. پس از ثبتنام، پیوند فعالسازی به رایانامهٔ کاربر فرستاده و با کلیک روی آن، فعالسازی حساب کاربری وی انجام میشود. اگر رایانامه کاربر نادرست باشد یا درست وارد نشود، رایانامهٔ فعالسازی برای کاربر فرستاده نمی شود و نامنویسی به پایان نمی رسد و کاربر نخواهد توانست همانندجو را به کار برد. پس از فعال مازی حساب

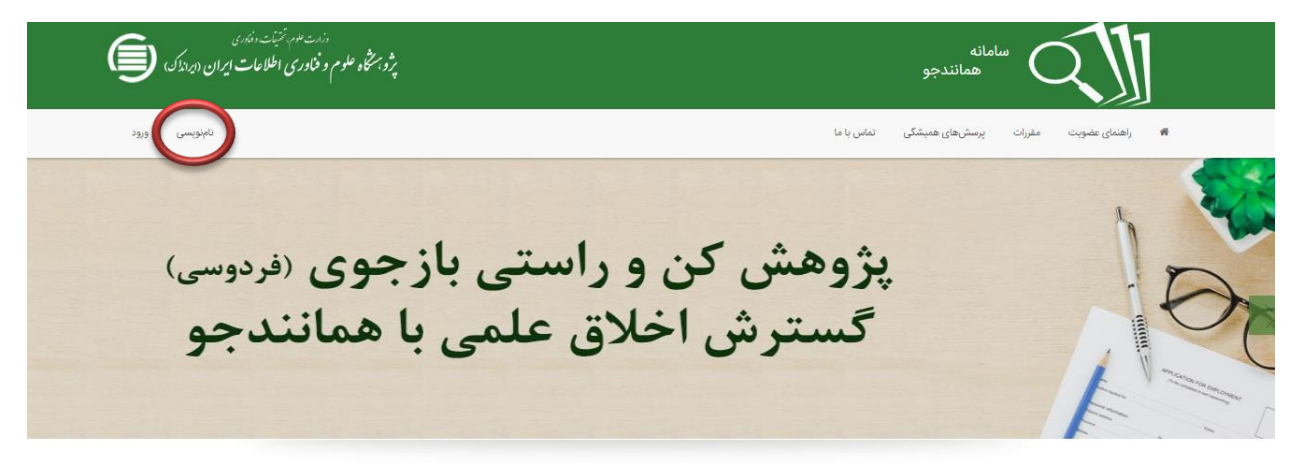

درباره

سامانه «همانندجو» با پشتوانه متن کامل و در حال افزایش صدها هزار عنوان از تازمترین پایانامهها و رسالهها و دیگر مدارک علمی در پاسخ به خواست جامعه علمی کشور برای بهبود اخلاق علمی و حمایت از مالکیت فکری و معنوی و همچنین پیشگیری از بدرفتاریهای علمی راهاندازی شده است. همانندجویی در نوشتار پایانامهها و رسالهها و دیگر مدارک علمی، گامی در کمک به نگهداشت حقوق پدیدآوران و گسترش علم و فناوری و زمینهسازی برای دسترسی آزاد همگان به اطلاعات است. «همانندجو» با جستوجوی خودکار در متن کامل پایانامهها و رسالهها و دیگر مدارک علمی در کمک به نگهداشت حقوق پدیدآوران و

#### شکل ۱. ورود به برگ نامنویسی

| رزنت عدم نتینت رفته می                                                           | سامانه                                                                                   |  |  |  |  |
|----------------------------------------------------------------------------------|------------------------------------------------------------------------------------------|--|--|--|--|
| پژویستگاه علوم و خاوری اطلاعات ایران (ایراندک)                                   | همانندجو                                                                                 |  |  |  |  |
| نامئویسی و                                                                       | ا راهندای عضویت مقررات پرمیشهای همیشگی تماس با ما                                        |  |  |  |  |
| ت المعنوب المحمد محموق                                                           | نام نویسی شخص حقیقی                                                                      |  |  |  |  |
| موسسه آموزش پژوهش و فناوری نشریه ادواری همایش                                    | دانشجو نویسنده مقاله مجله نویسنده کتاب                                                   |  |  |  |  |
| نماینده گراهی!                                                                   | <b>کاربر گرامی!</b>                                                                      |  |  |  |  |
| خواهشند است پیش از پر کردن کاربرگ نامانویسی توجه فرمایید.                        | خواهشمند است پیش از پر کردن کاربرگ نامنویسی توجه فرمایید                                 |  |  |  |  |
| جرم الامانیس در مامانه مجانا به مانا انه کرد. بیا است ماسات مانیا در مانی می مرف | ایرانما: - که ماد در - کار ایرانمات مید: - شماییت رایا این آنیا را کارا - مدست ماد کار د |  |  |  |  |
| جهت عوبویسی در استامه همدندچو و اصفه اسن به ایست موسست خطوی پیشی علی معرفی       | اطلاعات می فورد می کنید اطلاعات هوینی کنی شماره تلفی میرون به را دس و درستید.            |  |  |  |  |
| تلمه از طرف ریاست محترم آن مؤسسه اطلاعات را پر و تلمه را المانی و ارسال تمایید.  | اطلاعات هوینی داشند شماره یکی شماره تلفی همراه و زیانامه (ایمی)، دیگاری ابد کار نیزید.   |  |  |  |  |
| برو                                                                              | شماره علی و رایانامه (ایمیل) را نمیتوان ویرایش کرد. پس در وارد کردن آنها دقت کنید.       |  |  |  |  |
| ۴٫۲۴۵ مؤسسه فعال در سال ۴٫۲۴۵                                                    | ۲۰۵۰ ۲۰۵۵ کاربر ۲۶۵۵ کاربر ۱۳۹۶                                                          |  |  |  |  |

شکل ۱. ورود به برگ نامنویسی شخص حقیقی

### ۲. ورود به همانندجو

کاربر برای ورود به سامانه در نشانی tik.irandoc.ac.ir، با کلیک روی گزینهٔ «ورود»، نخست رایانامه (ایمیل) و سپس گذرواژهٔ خود را وارد میکند (شکل ۳ و ۴).

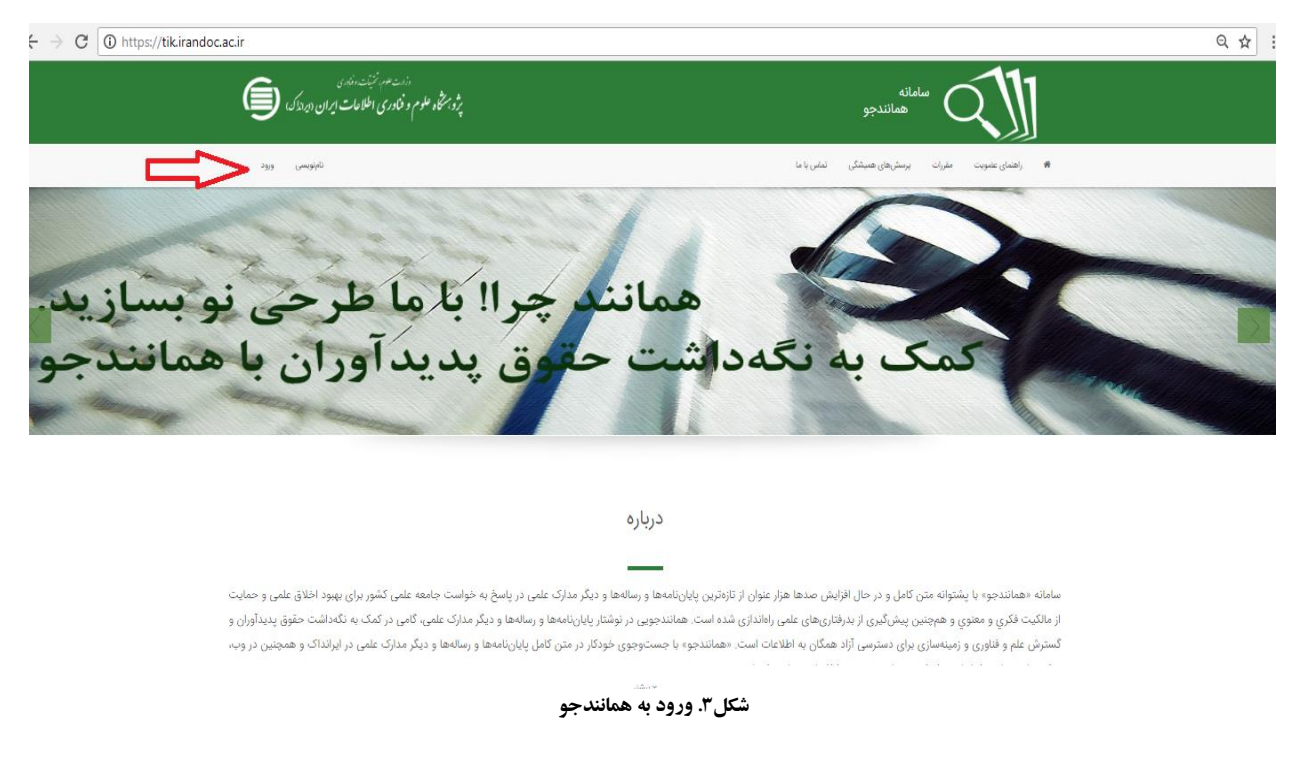

۲..

راهنمای سامانهٔ همانندجو: برای کاربران..

| المدونيري<br>للاعات ايران (ديديزك) | <sup>رزارت علوم ز</sup> ین<br>پژوبنگاه علوم و فناوری اط | سامانه<br>همانندجو                                   |
|------------------------------------|---------------------------------------------------------|------------------------------------------------------|
| نامنویسی ورود                      |                                                         | اه راهنمای عضویت مقررات پرسش های همپشگی تماس با ما 🚸 |
|                                    |                                                         | ورود                                                 |
|                                    | ورود                                                    | houri.malek.m@gmail.com                              |
|                                    | یا حساب گوگل G                                          | کذروازه                                              |
|                                    |                                                         | 🗖 مزا به یاد بسیار. 📃 ورود                           |
|                                    |                                                         | گذرواژهام را فراموش کردهام. انتهانویسی               |

شکل ٤. ورود رایانامه و گذرواژه

۳. دیدن داشبورد

داشبورد کاربران دارای گزینههای «درخواست تازه» و «درخواستهای گذشته» است (شکل ۵). در همین برگ، کاربر میتواند پروفایل خود را نیز با کلیک روی «ویرایش پروفایل» ویرایش کند.

|                                              |              | هىھا                                        | ST 🗖            | ویرایش پروفایل 🚽 تغییر گذرواژه               |
|----------------------------------------------|--------------|---------------------------------------------|-----------------|----------------------------------------------|
|                                              | و خوش آمدید. | کاربر گرامی «الهام سلاطی» به سامانه همانندج | ₩               | <b>۵۵</b> داشبورد                            |
|                                              |              |                                             | 0               | طع درخواستهای گذشته                          |
| مقاله نشریه ادواری<br>(علمی،پژوهشی،ترویجی)   | رساله دکتری  | پیشنهاده (پروپوزال) دکتری تخصصی             | ه کارشناسی ارشد | پیشنهاده (پروپوزال) کارشناسی ارشد پایان ناما |
|                                              |              |                                             |                 |                                              |
| درخواست تازه                                 | درخواست تازه | درخواست تازه                                | نواست تازه      | درخواست تازه                                 |
| درخواست تازه<br>ت. ۵۰ همانند میر بیا دانشوده | درخواست تازه | درخواست تازه                                | نواست تازه      | درخواست تازه                                 |

شکل ٥. داشبورد کاربر

٣....

# ٤. درخواست تازه در داشبورد

برای درخواست همانندجویی، کاربر باید روی آیکون «درخواست تازه» در یکی از گزینه ها کلیک کند (شکل ۶). در برگ «درخواست تازه»، کاربر نخست باید نوع درخواست و نوع متن را انتخار کند (شکل ۷). در گام بعد باید عنوانی برای متن خود بنویسد کند که بازیابی آن آسان شود. سپس نوشتهٔ خود را از فایل اصلی (Word) با (Ctrl+A) انتخاب و آن را با (Ctrl+C) کپی و آن را (Ctrl+V) در کادر «متن برای همانندجویی» پیست کند (شکل ۸). در گام بعد و پس از وارد کردن رایانامهٔ استاد راهنما و شناسهٔ پنج کارکتری که نمایندهٔ موسسه پیش تر به هر عضو داده است؛ دکمهٔ تأیید را کلیک کند. پس از تأیید، سامانه هزینهٔ همانندجویی را نمایش می دهد و کاربر آزاد به صفحهٔ «تایید پرداخت» هدایت می شود. این پرداخت در سامانه به شکل آنلاین و با اتصال خود کار به سامانهٔ پرداخت بانکی و تکمیل فرایند خرید انجام می شود. کاربر پس از پرداخت موفقیت آمیز هزینه می تواند برای پیگیری نتیجهٔ همانندجویی نوشتهٔ بار گذاری شده به منوی «درخواستهای گذشته» نگاه کند.

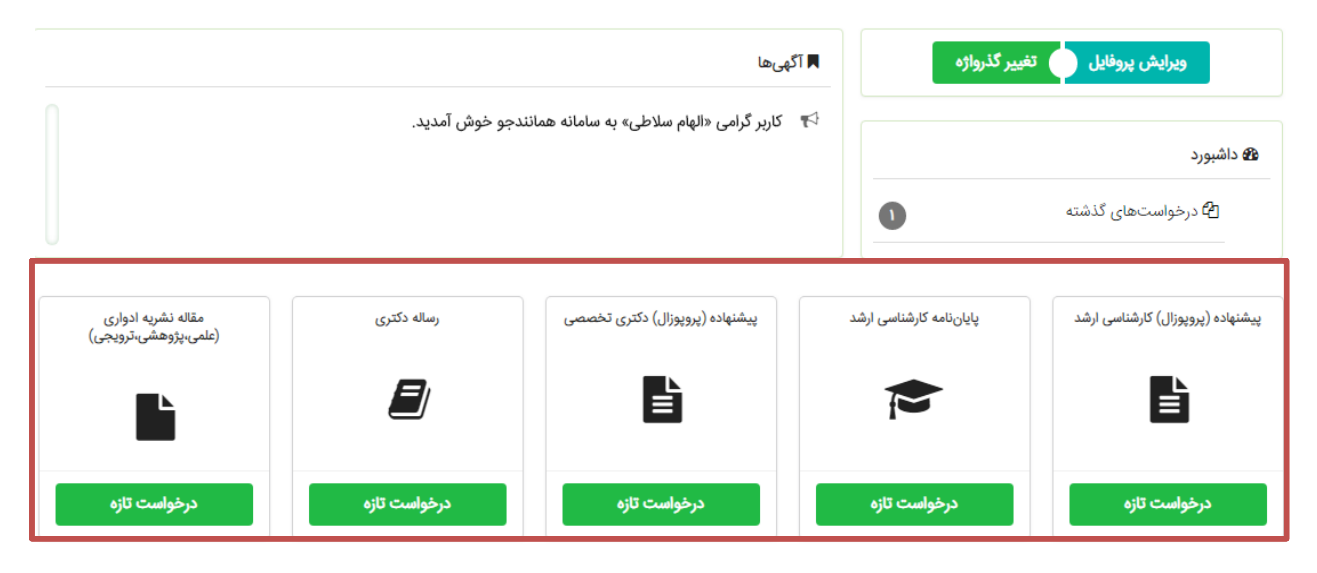

شکل ۲. درخواستهای کاربران در داشبورد

| نسخه : ۵.۵.۰۰<br>نسخه : ۲.۵.۰           |                              | حاد شوم وحمدوری اصاعات | فبراق "الريداق"              |
|-----------------------------------------|------------------------------|------------------------|------------------------------|
| <b>هداشبورد</b> 🖹 درخ                   | واست تازه                    | ويرايش پروفايل         | تغيير گذرواژه خرو            |
| <b>توع درخواه</b><br>نوع درخواست خود را | ست الوشته شما<br>العلمي كنيد |                        | پرداخت<br>بگوه برداخت میکند؟ |
| نوع درخواست                             | التخاب كنيد                  | T                      |                              |
|                                         | 1.1.1.12.011 U.1.4.011       | ¥                      |                              |

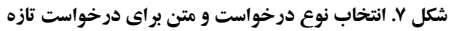

| وفايل تغيير گذرواژه           | ويرايش پر                                                                                                    |                                                                                                    |                                                                                                    |                                                                                                    | درخواست تازه                                                                                                    | وداشبورد 🖹                     |
|-------------------------------|----------------------------------------------------------------------------------------------------|----------------------------------------------------------------------------------------------------|----------------------------------------------------------------------------------------------------|----------------------------------------------------------------------------------------------------|----------------------------------------------------------------------------------------------------|--------------------------------|
| <b>پرداخت</b><br>چگونه برداخت |                                                                                                    | ارسال به<br>سره هاند بوی را به تما مرای                                                                                                    | <b>شما</b><br>را وارد کنید                                                                                                    | نوشته ا<br>متن نوشته خود                                                                                                    | <b>خواست</b><br>ود را انتخاب کنید                                                                                       | <b>نوع در</b><br>نوع درخواست خ |
|                               |                                                                                                    | اوراق بهادار                                                                                                    | ی شرکتهای پذیرفته شده در بورس                                                                                                    | ، پذیری مالی بر عملکرد تجار:                                                                                                    | بررسى تاثير انعطاف                                                                                                    | عنوان متن                      |
| •                             | سی بر مسیر<br>شرکتهای پذیرفته<br>بورس اوراق<br>سی تاثیر انعطاف<br>مالی بر عملکرد<br>شرکتهای پذیرفته<br>بورس اوراق<br>رسی تاثیر انعطاف | بویزرسی صیر معمد پیری<br>پذیری مالی بر عملکرد تجاری ،<br>مرکتهای پذیرفته شده در<br>باداربررسی تأثیر انعطاف پذیری<br>پذیری مالی بر عملکرد تجاری ،<br>جاری شرکتهای پذیرفته شده در<br>بادار | یرحد محدد در بورس بورس بورس بورس<br>راق بهاداربررسی تاثیر انطاف<br>علماکرد تجاری شرکتهای یذیر<br>ریفته شده در بورس اوراق بع<br>راق بهاداربررسی تاثیر انطاف<br>طاف یذیری مالی بر عملکرد تجا<br>ریفته شده در بورس اوراق بع<br>ریفته شده در بورس اوراق بع | بندره حیاری مرسههی پ<br>راق بهاداربررسی تاثیر انع<br>انعطاف پذیری مالی بر<br>ملکرد تجاری شرکتهای پذ<br>راق بهاداربررسی تاثیر لع<br>را انعطاف پذیری مالی بر<br>ملکرد تجاری شرکتهای پذ | یعیری سی بر<br>تجاری شرکتهای<br>بهاداربررسی تلک<br>پذیری مالی بر<br>تجاری شرکتهای<br>بهاداربررسی تلک<br>پذیری مالی بر ع | متن برای همانندجویی            |
|                               |                                                                                                    |                                                                                                    |                                                                                                    | تعداد کلمات : ۷۲۸                                                                                                    |                                                                                                    |                                |

شکل ۸ تعیین عنوان متن و بارگذاری آن برای درخواست تازه

# **۵. درخواستهای گذشته در داشبورد**

کاربر برای دیدن نتیجهٔ همانندجویی متن بارگذاری شدهٔ خود می تواند روی آیکون «درخواستهای گذشته» کلیک کند و سپس با کلیک روی آیکون ذرهبین روبهروی هر عنوان، نتیجهٔ همانندجویی آن را ببیند (شکل ۹). با کلیک روی ذرهبین، برگ «دیدن نتیجه» می آید (شکل ۱۰). بالای این برگ، اطلاعاتی دربارهٔ نوشتهٔ بارگذاری شده و درصد همانندی آن است. در میان این برگ می توان نوشته را دید که بخش های همانند آن با مدارک دیگر، به رنگهای گوناگون آمدهاند و با کلیک روی هر یک از آنها می توان به نشانی اینترنتی آن مدارک رفت. در پایین برگ نیز مجموع درصد همانندی با هر یک از مدارک و پیوند به آن مدارک آمده است.

|   | خروج                                                       | تغيير گذرواژه | وفايل                  | ویرایش پر   |            |                          |   | خواستهای گذشته مجید ضرغامی | 🗈 در  | <ul> <li>درخواستهای گذشته</li> </ul> | کوداشبورد        |
|---|------------------------------------------------------------|---------------|------------------------|-------------|------------|--------------------------|---|----------------------------|-------|--------------------------------------|------------------|
|   | بروهبندی بر اساس یک ستون، آن را بکشید و در اینجا رها کنید. |               |                        |             |            |                          |   |                            |       | برای گروهبندی بر ا                   |                  |
|   | ىندى                                                       | درصد هما:     | دریافت<br>فایل<br>اصلی | دریافت مدرک | ديدن نتيجه | تاريخ <b>▼</b><br>درخواس | Ŧ | همانندجویی برای            | Ŧ     | عنوان متن                            |                  |
| * | ى                                                          | ۴۹% همانند    | *                      | \$          |            | 1140/016/11              |   | على تركيان                 | ش با  | مشتری: نقش و اثر مدیریت دان          | مديريت ارتباط با |
|   | ى                                                          | ۴۹% همانند    | *                      | <b>R</b>    | Q          | 1140/016/11              |   | على تركيان                 | ش با  | مشتری: نقش و اثر مدیریت دان          | مديريت ارتباط با |
|   | ى                                                          | ۴۲% همانند    | *                      | <b>S</b>    | Q          | 1244/02/02/12            |   | على تركيان                 | امه ه | زان اعتمادپذیری جوانان به روزن       | بررسی تطبیقی می  |
|   |                                                            | ۰ %ه همانندی  | *                      | <b>S</b>    | Q          | ۱۳۹۷/۵۳/۵۸               |   | على تركيان                 | هروى  | ی عرفانی در اشعار امیر حسینی         | بررسی اندیشه ها: |
|   |                                                            | • %• همانندی  | *                      | <b>S</b>    | Q          | ۱۳۹۷/۵۳/۵۸               |   | على تركيان                 | هروى  | ی عرفانی در اشعار امیر حسینی         | بررسی اندیشه ها: |
|   |                                                            | ۰ %• همانندی  | *                      | <b>S</b>    | Q          | ۱۳۹۷/۵۳/۵۸               |   | على تركيان                 | هروى  | ی عرفانی در اشعار امیر حسینی         | بررسی اندیشه ها  |
|   | ى                                                          | ۱۲% همانند    | *                      | \$          | Q          | 1848/08/11               |   | على تركيان                 | egat  | ive evidence, restrictive re         | elative clauses  |

شکل ۹. انتخاب نوشته برای دیدن نتیجهٔ همانندجویی

| خروج                                                                                                    | تغيير گذرواژه                                                                                                    | ويرايش پروفايل                                                                                                    |                                                                                                    | 🖹 درخواست تازه                                                                                                    | داشبورد                                                                                                    |
|----------------------------------------------------------------------------------------------------|----------------------------------------------------------------------------------------------------|----------------------------------------------------------------------------------------------------|----------------------------------------------------------------------------------------------------|----------------------------------------------------------------------------------------------------|----------------------------------------------------------------------------------------------------|
|                                                                                                    |                                                                                                    | همانندجویی                                                                                                    | دریافت فایل اصل سند 🕥 دریافت فایل گزارش همانندجویی 🚺 ارسال گزارش                                                                                                    |                                                                                                    |                                                                                                    |
|                                                                                                    |                                                                                                    |                                                                                                    | عنوان درخواست.بحران مالی اصطلاحی است که به شرایطی اشاره دارد ک<br>نشانی الکترونیکی فرستنده.student.testirandoc@gmail.com<br>تربیخ ارسال،۵۵/۱۲/۲۵<br>نماد کامی ۲۹۵/۲۰<br>درمد شباهت:                                                                                                    |                                                                                                    |                                                                                                    |
| با اگر وضعیت مالی<br>مان که شرکت دچلر<br>نحلال شرکت باشند<br>ه با مقدار پول اولیه                                                                 | بتواند موقت باشد، اه<br>هزینه است، زیرا هر :<br>ت بازیافت سرمایه از<br>م باقی بماند در مقایس                                                                                     | ود. گاهي اين مشكل مر<br>دكان مهام دربردارندى ،<br>ورشكسته مستحق درياف<br>اگر از اين پول چيزي هم                                                                          | ناره دارد که تعهدات یک واحد تجاری نسبت به بستانکاران نقش میشود یا با دشواری محقق میشو<br>در نهایت شرکت را به ورشکستگی میکشاند. بحران ملی برای بستانکاران شرکت و همچنین برای دارد<br>: که تمام میرمایوی سهامداران آن شرکت از بین برود. حتی اگر از جنبهی نظری سهامداران یک شرکت و<br>نشده در بیشتر موارد پول حاصل از انحلال آنقدر نیست که بتواند اعتبارات شرکت را پوشش دهد. حتی<br>بت.( مشکین ، ۲۰۰۶ ) آ                                                                                                    | طلاحی است که به شرایطی اث<br>ابد در آن صورت بحران مالی و<br>ود این خط احتمالی وجود دار<br>ای که بدهی بستانکاران تسویه ه<br>رمایهگذاری شده بسیار اندک اس                                                                           | فصل اول<br>کلیات تحقیق<br>۱۹ مقدمه<br>بحران مالی اص<br>شرکت بهبود نی<br>ای هم پس از آر<br>که در شرکت س                 |
| شرکت است هوشیار<br>ات حسابداري مورد                                                                                                    | احتمال ورشکستگی ا<br>لي يک شرکت در ادي                                                                                                    | تی در بازار که حاکی از<br>واکتش بازار به بحران ما                                                                                                    | لپیشربینی و زیادی از سرمایه از دست میرود و این سرمایهگذاران سهام را نسبت به هر نوع اطلاعا<br>تگي یک شرکت ختم میشوند همیشه به طرز غیرمنتظرهای از یک بحران مالی آغاز میشود، چگونگی ،<br>۲۰ <mark>۱</mark>                                                                                                    | شکستگی یک شرکت، مقدار قام<br>یې که مسیرهایي که به ورشکس<br>نرار گرفته است( مشکین ، ۶ه                                                                                                    | در نتيجەى ورا<br>مېكند. از آنجا<br>توجه بسياري ق                                                                       |
| ه این فصل اهمیت<br>،گیری، مقیاسها و<br>انتخاب نمونه آماری<br>منامه، آخرین بخش<br>ر بورس اوراق بهادار                                              | شود، همچنین در ادار<br>ژوهش و نحوه انداز<br>ان هرایط مربوط به<br>نصلهای مختلف پایار<br>رکتهای پذیرفته شده د                                                                      | ئله پژوهش پرداخته می<br>ں از تبیین متغیرهای پ<br>ئن پژوهش، جامعه آماری<br>ی و تشریح ساختار کلي ف<br><del>ت جریات نقدک</del> در ش                                         | پیردازد. در این قصل به ارائه بیان مسئله قامل تبیین موضوع، وسعت، ایعاد و نیازهای مرتبط با مسا<br>ب هدندهای علمی و کاربردی بیان میگردد. دار این قصل فرضیههای پژوهش بیان میشود که پم<br>ریایه متغیرهای معرفی شده پرداخته میشود. علاوه بر موارد نگر شده در قصل اول به معرفی نوع رفع<br>بن انجام شده مرتبط با موضوع این پایان نامه بیان میشود. تعریف مفهومی و عملیاتی واژههای کلیدی<br>به و جمع بندی قصل پرداخته میشود. این پایان نامه به بررسی <del>تأثیر بحرات نقدیدگی بر حساسی</del>                                                                                                    | اراله کلیات موضوع پایل نامه ،<br>ب شده اهداف پژوهش در قال<br>رمای کوتاه به پژوهشهای پیش<br>تند که در پایان نیز به اراله خلام<br>د. <mark>1</mark>                                                                                 | فصل حاضر به<br>موضوع انتخار<br>شاخصهای مو<br>و همچنین اشار<br>این فصل هست<br>تهران می پرداز                            |
| ان هاي نقدينگي در<br>ناسبه و اندازه گيري<br>. در الگوي کروگمن،<br>نگري وجود نقص و<br>و ديگر سرمايه هاي<br>يف و سالم بول نقد<br>.ند نگوداري سرمايه | ه، تعداد و شدت بحر<br>ند. با این حال در مه<br>طبقه بندي شده اند.<br>خ ارز استفاده مي کند<br>علت بروز بحران نقد<br>رو دک شرکت هاي ضه<br>ره درك شرکت هاي ضو<br>ن بحران نقدينگي بود | شود. در سه دهه گذشت<br>ران بولی در نظر گرفته ۱<br>رجی برای نگه داشتن نر<br>رجی برای نگه داشتن نر<br>راساس الگوی کروگمن ،<br>این منطق شروع می شو<br>ت هایی که در معرض ایر | ن اسمي بول داخلي كشور، ممكن است باعث كاهش توليد، افزايش بيكاري، و حتي فروباشي بانک ها<br>قبرياً همه تحقيقاتي كه در خصوص بحران بولي صورت گرفته، افزايش در نرخ ازرا ميناي تعريف بح<br>نه شايط داخلي كشور با رايم نرخ ازز انبت تأكيد دارند. تحت شرايط نرخ ازز نابت، دولت از ذخلير خا<br>ديد تأمين مالي مي شود و يا از طريق كاهش حجم ذخلير خارجي موجود در بانک مركزي، بنابراين بر<br>نند اجراي سياست هاي بولي استراتزي در اين تخفين بر روي تغييرات شركت در نگهداري بول نقد و<br>در هم يقرم جرار شركت ها در طول بحران اينجينگي را زودتر انجام مي دقد .<br>در مقدم جران شركت ها در طول بحران اينجينگي را زودتر انجام مي دهند . در حقيقت از<br>دار استراتري كلي خود نگه مي دارند تا يحران نقدينگي را مديريت كنند و نشان داده مي شود كه شركت | ی ناشی از کاهش شدید در ارزهٔ<br>قابل ملاحظه ای داشته است ، ز<br>بحران تفاوت هایی در آنها در<br>۱۹) مطرح شدند و بر عدم تطاه<br>دولت یا از طریق انتشار پول ج<br>ای باشد که این امکان را می ده<br>های پولی را به عنوان بخشی را می ده | ۱۰۲ بیان مسأله<br>بحران نقدیینگر<br>جهان افزایش ن<br>کار کروگمن(۷۹<br>کسری بودجه ر<br>استمرار آن در ا<br>جاری و بولی م |

و دینر شرعید سی برای را به عوان بخشی از استرامی سی خود بنه ای دارند و بخان نشینها از منیزیک بند و نشان دادند . در شرای بخش طری برای حقیق بود به بیان موجود انگیزه ای شد تا وضعیت 🙆 شرکت ها در شرایط بحران مورد بررسی قرار گیرد.

شکل ۱۰. برگ دیدن نتیجهٔ همانندجویی یک مدرک